# CONVOCATORIAS ÁREAS DE PERSONAL SOLICITUDES DESDE HEZIGUNEA

### Índice

| USUARIOS NO REGISTRADOS2                                |
|---------------------------------------------------------|
| Acceso a Hezigunea 2                                    |
| Registro                                                |
| Acceso y cambio de contraseña                           |
| ENTRADA A HEZIGUNEA4                                    |
| Acceso a Hezigunea4                                     |
| ENVÍO DE SOLICITUD Y CONSULTA5                          |
| Formulario Comisión de Servicios: Berritzegune Nagusia5 |
| Obtención del justificante                              |
| Una solicitud por solicitante6                          |

### **USUARIOS NO REGISTRADOS**

#### Acceso a Hezigunea

Link de acceso: https://hezigunea.euskadi.eus/es/

#### Registro

Los usuarios, si no están registrados, deben registrarse accediendo desde el link "<u>Registrarme</u>". Si ya está registrado, vaya al siguiente apartado.

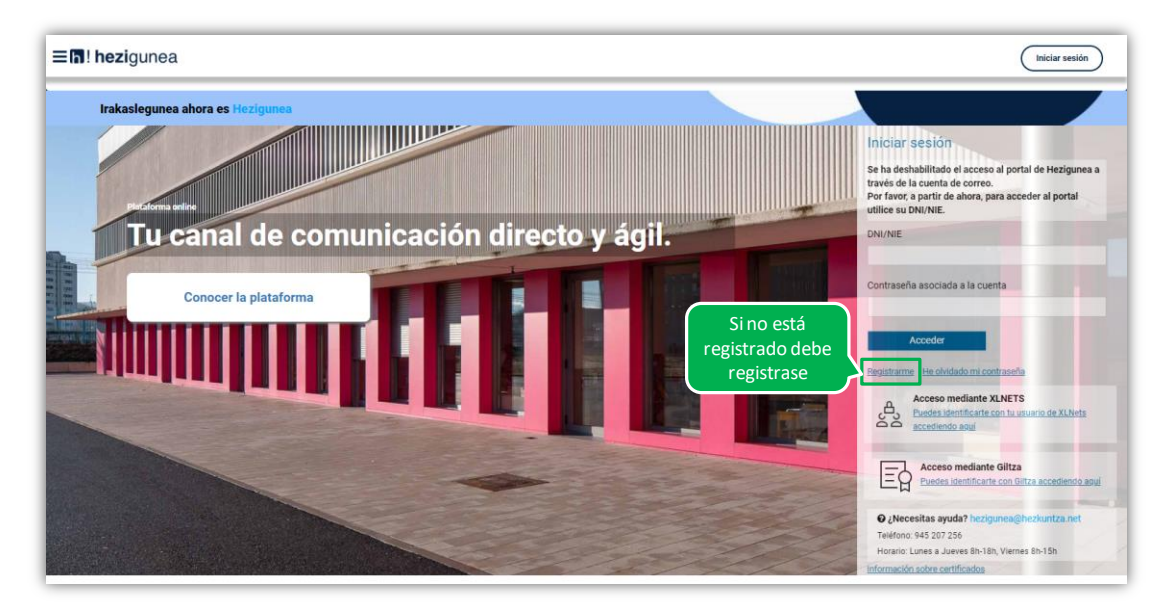

Se exige seleccionar tipo de documento (DNI/Permiso de residencia), introducir el número de la opción seleccionada, fecha de caducidad (En el caso del DNI) y por último fecha de nacimiento. Una vez rellenados todos los campos se introduce el texto de verificación y después se confirma que todo es correcto mediante la opción "Confirmo que los datos...". Una vez todo quede correctamente cumplimentado se procede a continuar.

| DNI                        |                    |             |             |   |  |
|----------------------------|--------------------|-------------|-------------|---|--|
| NIE/TIE/PERMISO RESIDENCIA |                    | (99999999Z) | (DD/MM/AAAA | ) |  |
| * Fecha de nacimiento      |                    |             |             |   |  |
| DD/MM/AAAA)                |                    |             |             |   |  |
| Texto de verif             | cación (Requerido) |             |             |   |  |

Se introduce el correo y el teléfono móvil que será donde llegue el SMS de que ya ha quedado finalizado el registro.

| Registro - Datos personales |         |                    |        |            |  |  |
|-----------------------------|---------|--------------------|--------|------------|--|--|
|                             | Fecha c | ir caducidad       |        |            |  |  |
| Norrise                     | Apelia  | 1                  |        | Apellido 2 |  |  |
|                             |         |                    |        |            |  |  |
|                             | Feche c |                    |        |            |  |  |
|                             |         |                    |        |            |  |  |
| Dirección de correo         | * Tel   | éfono móvil        |        |            |  |  |
| * NECONELIDAD               | * 1010  | IA CORRESPONDENCIA |        |            |  |  |
| Selecciona una opción       | V Sele  | cciona una opción  | $\sim$ |            |  |  |

Entonces llegará un número de DNI y una contraseña (al correo introducido) que habrá que introducirse en un primer acceso.

#### Acceso y cambio de contraseña

| Irakaslegu | inea ahora es Hezigunea |               |               |                                                                                                    |                                                                                                    |
|------------|-------------------------|---------------|---------------|----------------------------------------------------------------------------------------------------|----------------------------------------------------------------------------------------------------|
|            |                         |               |               |                                                                                                    | Iniciar sesión                                                                                                    |
| Proto      | ma anim                 |               |               |                                                                                                    | Se ha deshabilitado el acceso al portal de Hezigunea<br>través de la cuenta de correo.<br>Por favor, a partir de ahora, para acceder al portal<br>utilice su DNI/NIE. |
| Tu         | <b>i canal de comu</b>  | nicación dire | cto y ágil. ( | Acceso con                                                                                                    | DNI/NIE                                                                                                    |
| -          |                         |               |               | datos recibidos                                                                                                    |                                                                                                    |
| T.         | Conocer la plataforma   |               |               | (email o SMS)                                                                                                    | Contraseña asociada a la cuenta                                                                                                    |
| CTIDes.    |                         |               |               |                                                                                                    |                                                                                                    |
|            |                         |               |               |                                                                                                    | Acceder                                                                                                    |
|            |                         |               |               |                                                                                                    | Registrarme He olvidado mi contraseña                                                                                                    |
|            |                         |               |               | State of the local division in the local division in the local div | Acceso mediante XLNETS                                                                                                    |

Se accede con los datos recibidos y aparecerá la opción de modificar la contraseña:

| Contraseña vieja                        | * Contraseña nueva            | Introduce de nuevo la nueva contraseña |
|-----------------------------------------|-------------------------------|----------------------------------------|
|                                         |                               |                                        |
| a contraseña debe tener como mínimo 7 o | caracteres, letras y números. |                                        |

Una vez finalizado el proceso quedará el registro finalizado, pudiendo ya accederse con la nueva contraseña.

## **ENTRADA A HEZIGUNEA**

#### Acceso a Hezigunea

Link de acceso: <u>https://hezigunea.euskadi.eus/es/</u>

El usuario deberá introducir usuario y contraseña para acceder a su espacio personal, o bien podrá acceder utilizando su usuario XLNETs. Si no está registrado, ver apartado anterior.

| ≡ <b>∏</b> ! hezigunea                   |                | Iniciar sesión                                                                                                    |
|------------------------------------------|----------------|----------------------------------------------------------------------------------------------------|
| Irakaslegunea ahora es Hezigunea         |                |                                                                                                    |
|                                          |                | Iniciar sesión<br>Se ha deshabilitado el acceso al portal de Hezigunea a<br>través de la cuenta de correo.<br>Por favor, a partir de ahora, para acceder al portal<br>utilice su DM/NE: |
| Tu canal de comunicación directo y ágil. | Acceso usuario | DNI/NIE                                                                                                    |
| Conocer la plataforma                    | y contraseña   | Contraseña asociada a la cuenta                                                                                                    |
|                                          |                | Acceder                                                                                                    |
|                                          | Acceso         | Eegistrarme He obvidado mi contraseña Acceso mediante XLNETS                                                                                                    |
|                                          | mediante       | Puedes identificante con tu usuario de XLNets<br>accediendo aquí                                                                                                    |
|                                          | XLNETS         | Acceso mediante Giltza<br>Puedes identificarte con Giltza accediendo agui                                                                                                    |
|                                          |                |                                                                                                    |
|                                          | 14/14          | Información sobre certificados                                                                                                    |

Una vez identificado verá su área personal, desde dónde podrá acceder a los formularios de solicitud de las convocatorias abiertas:

| <b>≡h! hezi</b> gunea                                                       |                                                                                                    | Nombre              |
|-----------------------------------------------------------------------------|----------------------------------------------------------------------------------------------------|---------------------|
| Inicio                                                                      |                                                                                                    |                     |
| <ul> <li>✔ Inicio</li> <li>▲ Área personal</li> <li>Mi día a día</li> </ul> | Nombre Apellido1 Apellido2<br>DE: S16270<br>Centro educativo: XXXX I Puesto : DIRECTOR/A<br>Ley 26/2015, 28 de junio. Protección jurídica del menor.<br>Estado: Sin informar Cambiar estado | Medificar mis datos |
| Equipo de dirección                                                         | •                                                                                                    |                     |
| Información y novedades                                                     | Procesos de selección / procesos de personal Registro                                                                                                    |                     |
|                                                                             | CONVOCATORIA CON PLAZO DE SOLICITUD Presentar<br>ABIERTO                                                                                                    | Registrar           |
|                                                                             | Calificaciones Prórrogas de comisiones de servicios: Docentes                                                                                                    | Registrar           |
|                                                                             |                                                                                                    |                     |

## **ENVÍO DE SOLICITUD Y CONSULTA**

#### Formulario Comisión de Servicios: BERRITZEGUNE NAGUSIA

Por favor, tenga en cuenta las siguientes consideraciones para la cumplimentación del formulario:

- Cada persona deberá presentar una <u>única solicitud</u> en la que ordenará por preferencia los puestos solicitados, siendo el número 1 el más prioritario. <u>No se podrá dar a dos</u> <u>puestos el mismo número de preferencia</u>.
- No serán valorados los méritos no enumerados en el campo habilitado para ello, ni aquellos que, figurando en el mismo, no sean debidamente acreditados. Aquellos méritos que ya estén debidamente acreditados en esta Administración deberán ser alegados, y el resto se acreditarán mediante los documentos correspondientes. Los documentos de un mismo tipo deberán ir agrupados en un mismo archivo (PDF, ZIP...).
- Las personas candidatas <u>deben verificar los datos introducidos antes de enviar el</u> <u>formulario y asegurarse de que se ha enviado</u>. Un error en la cumplimentación de los datos podría suponer la no adjudicación de plaza.

#### Obtención del justificante

Una vez enviada la solicitud se muestra el justificante del envío realizado, incluyendo los datos de registro.

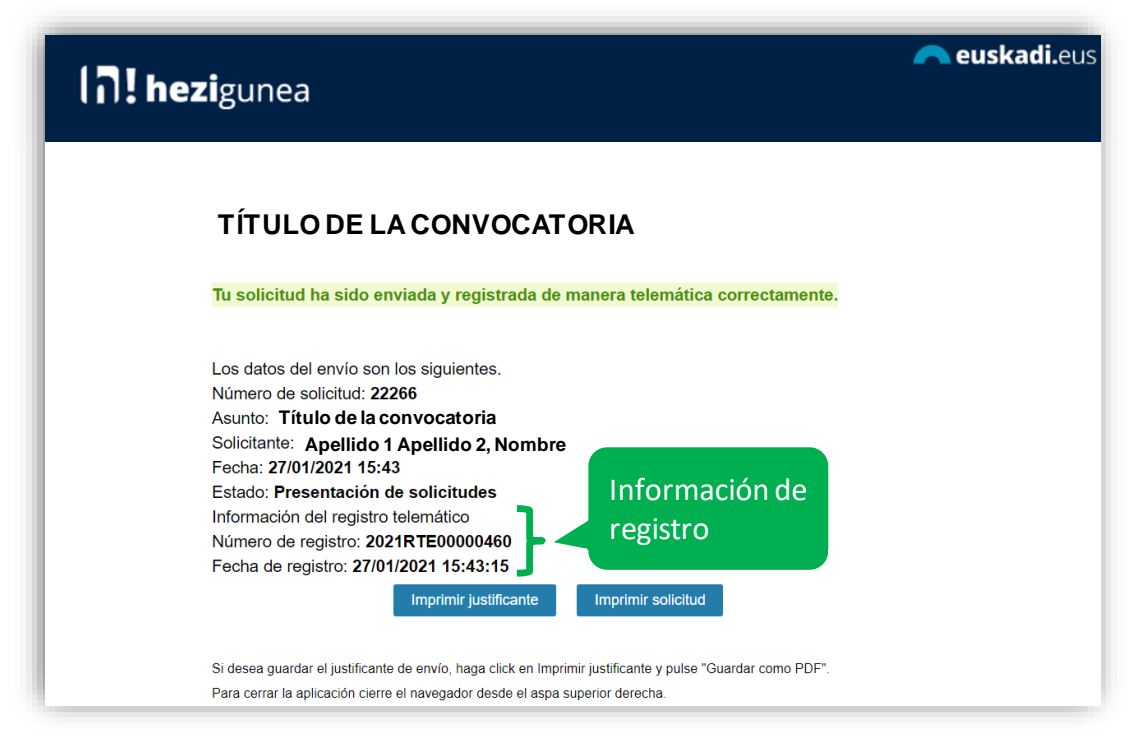

#### Una solicitud por solicitante

Los candidatos sólo pueden realizar una única solicitud. Si intentan realizar una nueva solicitud les mostrará el siguiente mensaje:

## Ya has enviado una solicitud sobre este formulario. Puedes consultarla y/o realizar modificaciones en el apartado "Área Personal - Mis Solicitudes" de Hezigunea

En el apartado <u>Área personal / Mis solicitudes</u> de **Hezigunea** puede consultar la solicitud y modificarla en caso de que se encuentre en plazo de solicitud abierto.

| <b>≡n</b> ! <b>hezi</b> gunea                                     |                                                              |            |                             | \$                                     |
|-------------------------------------------------------------------|--------------------------------------------------------------|------------|-----------------------------|----------------------------------------|
| Mis solicitudes                                                   |                                                              |            |                             |                                        |
| 😤 Inicio                                                          | Solicitudes activas                                          |            |                             |                                        |
| 🚨 Área nersonal                                                   | Nombre del formulario (Identificador)                        | Fecha      | Estado                      |                                        |
| Mis datos laborales                                               | COMISIONES DE SERVICIOS: MOTIVOS DE SALUD (129723)           | 20/01/2022 | Presentación de solicitudes | Editar Solicitud Justificante de envío |
| Trámites con personal<br>Mis solicitudes                          | EUSKOSKILLS- 2021 (1071568)                                  | 20/09/2021 | Presentación de solicitudes | Justificante de envío                  |
| Mi formación                                                      | EUSKOSKILLS- 2021 (1071563)                                  | 20/09/2021 | Presentación de solicitudes | Justificante de envío                  |
| <ul> <li>Mi día a día</li> <li>Información y novedades</li> </ul> | CIBERSEGURIDAD EN LA TELEFORMACIÓN (1006503)                 | 12/04/2021 | Presentación de solicitudes | Editar Solicitud Justificante de envío |
|                                                                   | ESCAPE ROOM DIGITAL: CREACION DE CONTENIDO DIGITAL (1006472) | 12/04/2021 | Presentación de solicitudes | Editar Solicitud Justificante de envío |